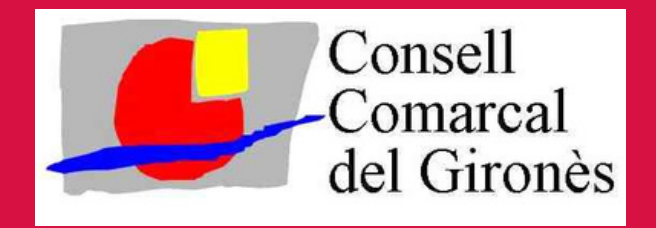

## AJUTS AL MENJADOR ESCOLAR - TRANSPORT ESCOLAR AMB L'IDCAT MÒBIL

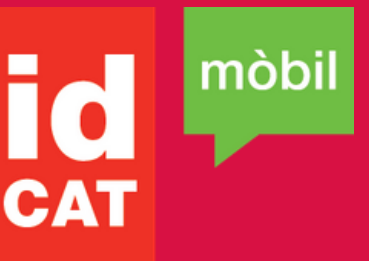

## **COM FER-HO:**

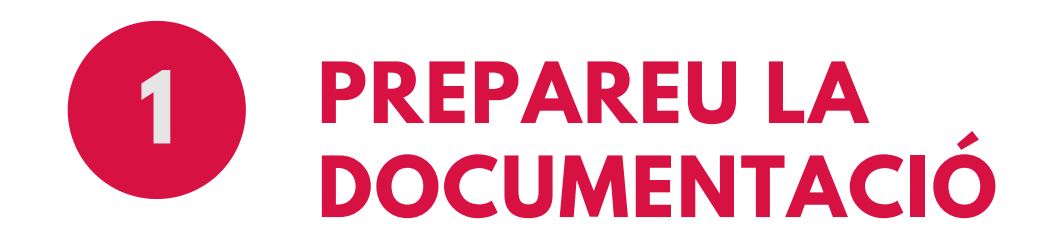

Haureu de facilitar el codi de barres de la targeta individual de CatSalut.

Haureu de tenir el vostre DNI o TIE.

Tingueu a mà el vostre telèfon mòbil. Aquest telèfon quedarà vinculat a la vostra identitat

Necessitareu el correu electrònic.

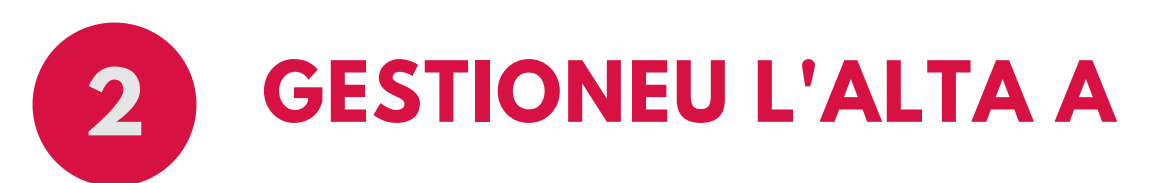

1.Entreu a la pàgina

https://idcatmobil.seu.cat

2. Trieu l'opció Alta sense certificat.

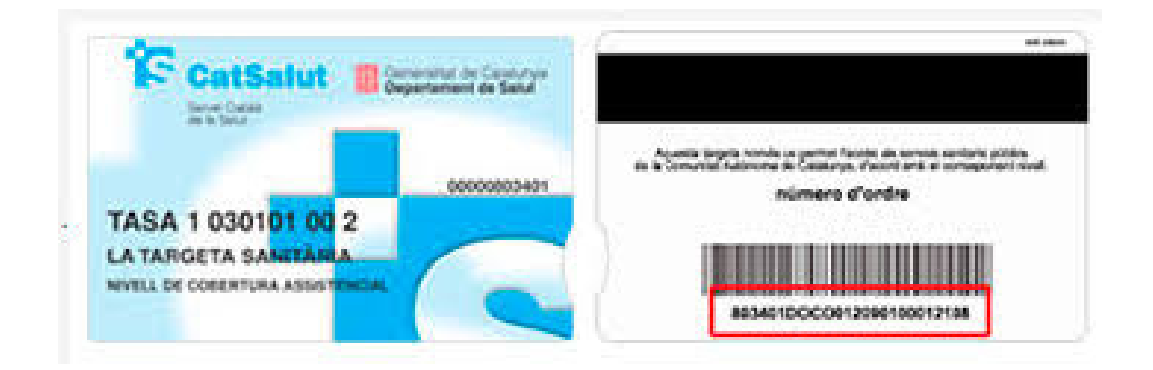

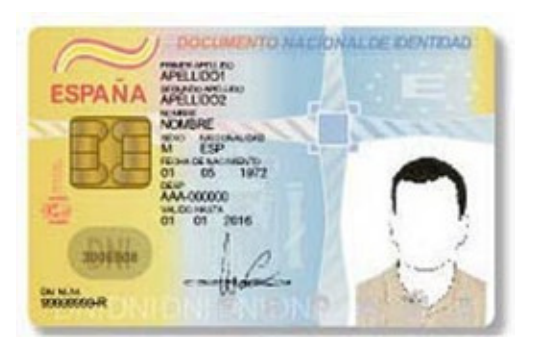

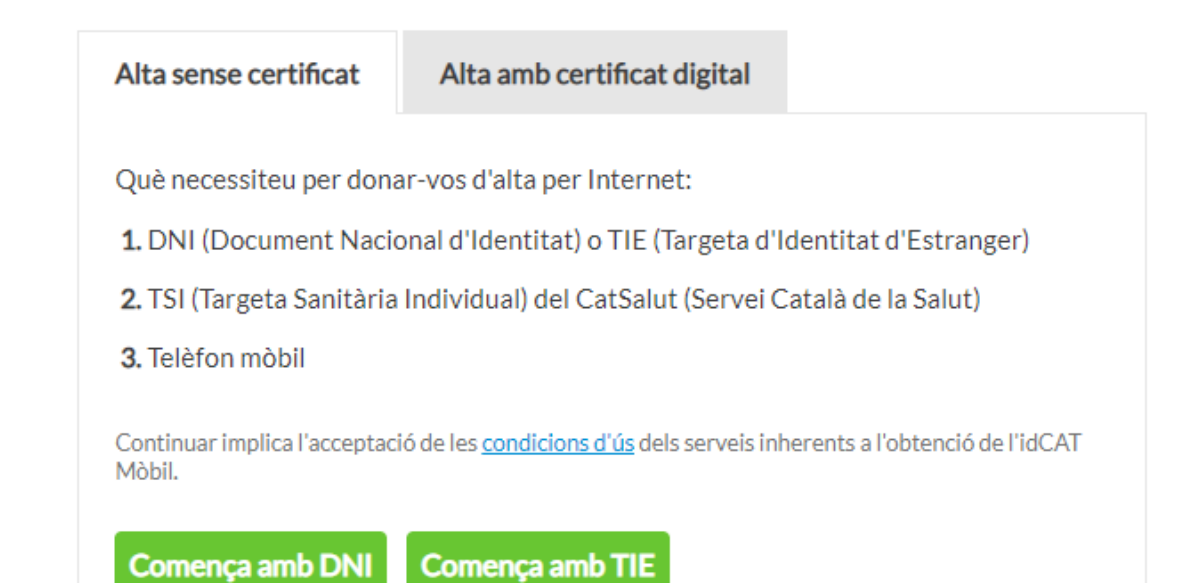

Cal que ens asse Necessitem verif

Número DNI 12345678A

DNI vàlid fins Dia

Amb validesa Data naivement

Tinc targeta Codi de barre 803401TAS/

⊖ Tinc targeta Continuar implica Declareu que les d

autoritzeu al Con Generalitat de Ca mitjançant consu Policía i al Servei C

Dia

- **3.** Valideu la vostra identitat. Heu d'indicar:
- Número de DNI
- · Data de caducitat del DNI
- · Data de naixement
- Número de suport (només TIE)
- · Codi de barres de la targeta sanitària
- 4. Introdueix el número de telèfon i el correu electrònic.

5. Rebreu un codi de verificació al mòbil que us permetrà acabar de gestionar l'alta.

| TENIU DUBTES? US AJUDEM !! |
|----------------------------|
| ATENCIÓ A LA CIUTADANIA    |
| 972 011 667                |

| Validació de la identitat<br>al que ens assegurem que sou qui dieu ser.<br>cessitem verificar algunes dades personals:                                                                                                    |                                                                               |
|----------------------------------------------------------------------------------------------------|-------------------------------------------------------------------------------|
| úmero DNI  On ho trobo?    12345678A                                                                                                    | Dades de registre<br>Hola J<br>completeu les dades del vostre nou idCAT Mòbil |
| Amb validesa PERMANENT    ata naixement    Dia  Mes                                                                                                    | Número de mòbil<br>+34 👻 677<br>Adreça de correu electrònic                   |
| Tinc targeta del CatSalut      Codi de barres targeta    On ho trobo?      803401TASA1030101002912318                                                                                                    | nom@domini.cat<br>Codi postal<br>D'on esteu empadronats                       |
| Tinc targeta de Muface<br>ontinuar implica que:<br>eclareu que les dades que feu constar són certes, i<br>toritzeu al Consorci AOC i l'Administració de la<br>eneralitat de Catalunya a la seva comprovació<br>itjançant consulta a la Dirección General de la<br>dicía i al Servei Català de Salut o al Muface. | Continua                                                                      |
| Valida                                                                                                    |                                                                               |

Què és l'idCAT Mòbil? https://prezi.com/v/kuomvzg5w8ne/

## També podràs realitzar els tràmits amb el certificat digital i/o Cl@ve